# Badge Photos Printing Landscape Not Portrait

Last Modified on 01/11/2022 10:53 am EST

### Symptom

Photos print landscape, not portrait.

#### Resolution

- 1. Open the Credential Designer.
- 2. Select Edit Credential Design.
- 3. Select View > Image Type.
- 4. Select the Aspect Ratio tab and select **Reset to Defaults**.

#### Applies To

FCWnx

## Additional Information